# **Tele-ED Notification & Connection Process**

### I. <u>Remote Site Determines if patient is candidate for Tele-ED</u>

- 1. Patients injury/illness meets Tele-ED criteria
- 2. Patient agrees and signs Telemedicine Consent Form

### II. <u>Remote Site to Tele-ED Provider Notification Process</u>

- 1. Remote Site Logs onto Spok Web to see who is on-call for Tele-ED
- 2. Remote Site sends the following information to Tele-ED Provider on-call
  - Site Location
  - Patient Name
  - DOB
  - MRN#
  - Reason for Consult
- 3. Provider will accept the message and log into Vidyo room within 5 minutes of initial page.

### III. Vidyo Connection Process

- 1. Remote Site prepares equipment for connection. This includes:
  - Moving cart to exam room
  - Plug in necessary cords as directed by IT instructions
  - Launches Vidyo application on device or selects appropriate Vidyo room from saved directory
- 2. Tele-ED Provider prepares equipment for connection. This includes:
  - Logging into Vidyo account from approved laptop or iPad
  - Joining appropriate Tele-ED Vidyo room
- 3. Connection is made and patient is assessed. If it is determined that a sub-specialist is needed please continue by following steps below

### IV. Image Sharing between Remote Site and Tele-ED Provider

- 1. Remote Site uses iPad to take image of patient
- 2. Open up Spok Mobile application the iPad
- 3. Select Compose a new message
- 4. Select Tele-ED provider name from Spok favorites
- 5. Select attachment paperclip, and then hit attach from gallery
- 6. Select the image and hit send

### V. <u>Sub-Specialist Notification Process</u>

1. Open up Spok Mobile application on your phone

- 2. Select Compose a new message
- 3. Search Tele-Subspecialty group needed to find provider on-call.
- 4. Tele-ED provider does one of the following:
  - Forwards text message via Spok Mobile that includes image from remote site along with details of what they need advice on.
  - Texts subspecialist via Spok Mobile to let them know they are needed to join Vidyo call
  - Texts subspecialist via Spok Mobile that they need them to review patient files on Image Grid.
- 5. Sub Specialist will accept the message and respond back via Spok Mobile text message with their recommendation or acknowledgement of joining the call within 5 minutes of initial text message.

# Spok Notification Process (Remote Sites)

| http://connect.wvuhealthcare.com/                                                                                                    |
|----------------------------------------------------------------------------------------------------|
| On Call                                                                                                    |
| Login                                                                                                    |
| Spok Directory OnCall<br>Welcome: Guest                                                                                                    |
| Select The Department                                                                                                    |
| Pager AMC Device                                                                                                    |
| Spok Web Paging - Todd Crocco   Device   MOBILE CONNECT   Device Information   Provider:   Mobile   Status:   Upe:   AMC Device   -Cindy Barnes   -Cindy Barnes   Characters Remaining: 236   Message Priority   Image: Don't forget to add your callback number with proper area code.     Send     Cancel |
|                                                                                                    |

### Vidyo Connection Process (Sites)

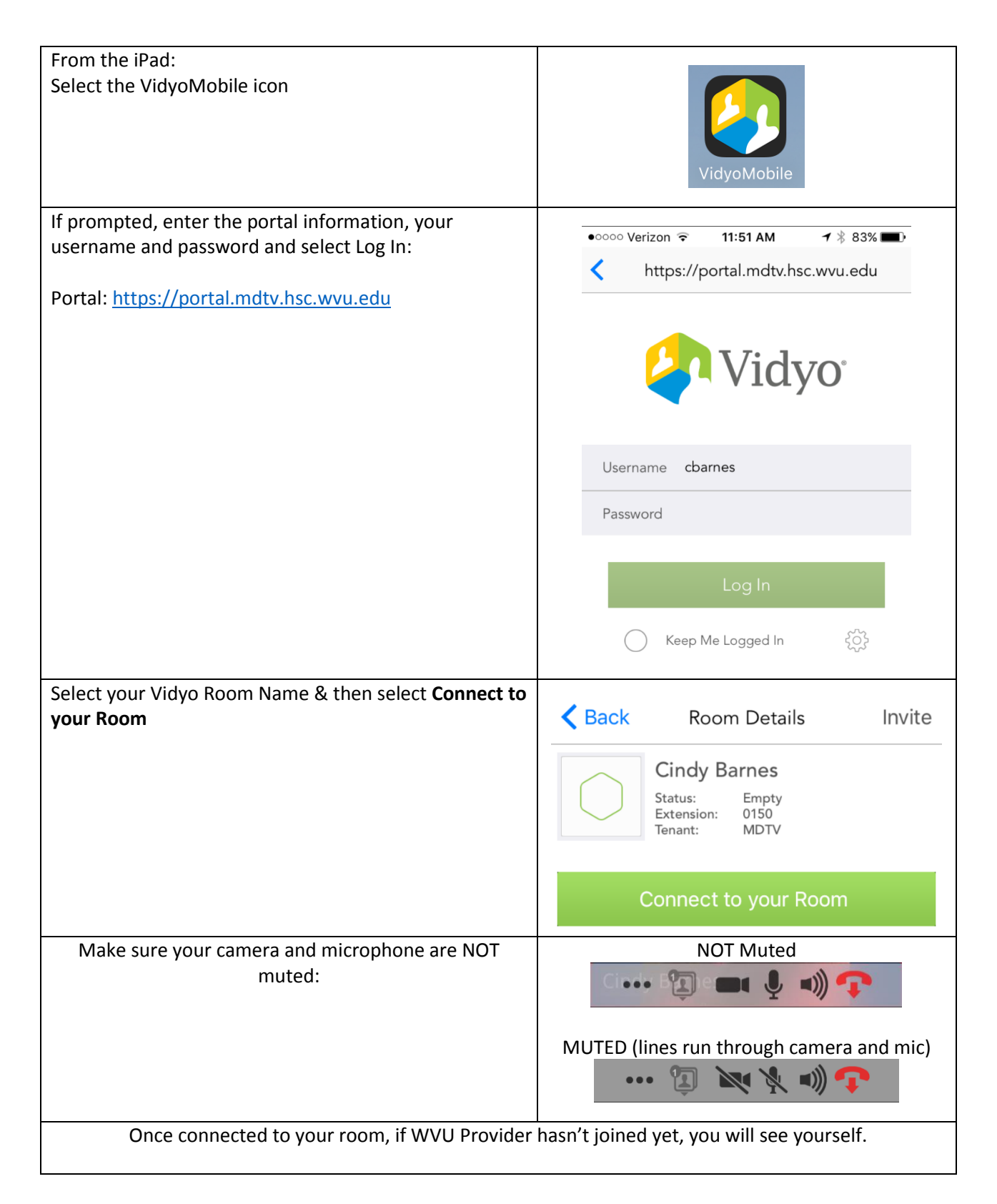

## Image Capture & Image Sharing via iPad

| Image Capture                                                    |  |
|------------------------------------------------------------------|--|
| From the iPad Home Screen:<br>Select the Camera icon on the iPad |  |
| When ready, hit the white circle to take the picture.            |  |

| Image Sharing via Email (needed to store in EMR):                                                            |                                                  |  |
|----------------------------------------------------------------------------------------------------|--------------------------------------------------|--|
| From the iPad Home Screen:<br>Select the Photos Icon                                                         | *                                                |  |
| Find the image you just took and select the square with the up arrow                                         | Ê                                                |  |
| Then Select the Mail icon, to email it to your<br>Medical Records department to be inserted into<br>your EMR | Mail                                             |  |
| Follow prompts to enter the email address of who<br>Size if possible whenever prompted.                      | the image needs sent to and hit send. Use Actual |  |

| Image Sharing via Spok Mobile (needed to share image with Tele-ED Provider):                                                                                                    |                                                 |  |  |
|----------------------------------------------------------------------------------------------------|-------------------------------------------------|--|--|
| From the iPad Home Screen:<br>Select the Spok Mobile Application icon                                                                                                    | Spok Mobile                                     |  |  |
| Select the compose a new message icon in the upper right hand corner of your screen                                                                                               |                                                 |  |  |
| Select the Star to go to your list of favorites<br>and select the Provider's name you wish to<br>send the image to or you can also search by<br>their last name in the To: field. | To: Search 'West Virginia University Hospitals' |  |  |
| Select the paper clip in the bottom left<br>corner and find the image and choose Attach<br>from Gallery                                                                           | S Attach From Gallery                           |  |  |
| Select the image and type your message in the Compose Message field. Hit Send                                                                                                    | Compose Message Send                            |  |  |

## Login & Tech Support Information (Sites)

| iPad WiFi             | WiFi Network:                                            |
|-----------------------|----------------------------------------------------------|
|                       | WiFi Password:                                           |
|                       |                                                          |
| Spok Web              | Connect website: <u>http://connect.wvuhealthcare.com</u> |
| (via Connect webpage) | Username:                                                |
|                       | Password:                                                |
| Vidyo                 | Portal: <u>https://portal.mdtv.hsc.wvu.edu</u>           |
|                       | Username:                                                |
|                       | Password:                                                |

### Tech Support

| Hospital IT | Helpdesk Phone Number:                                  |
|-------------|---------------------------------------------------------|
| MDTV        | <ul> <li>Daytime (M-F) 8am-4pm: 304-293-7335</li> </ul> |
|             | • After 4pm or on Weekends: 304-293-3631                |
|             | • Email: <u>telemedsupport@hsc.wvu.edu</u>              |

Follow up on all Urgent technical issues and/or Non-Urgent Troubleshooting issues must be reported by directly affected user or by ED Director by emailing: <u>telemedsupport@hsc.wvu.edu</u> or calling 304-293-7335. Logging these issues will help us in correcting issue for future consults.